# Работа с растровыми эскизами

## Общее

Необходимо, чтобы был включен параметр «Экспорт сформированных документов в PDF»

| Пехнологические процессы                                                                                                    | Титульный лист Другие карты Порядок П                                                                                                    | очие                                                                                                    |
|----------------------------------------------------------------------------------------------------|----------------------------------------------------------------------------------------------------|----------------------------------------------------------------------------------------------------|
| <ul> <li>Технологические процессы</li> <li>Механообработка</li> <li>Сквозной</li> <li>Гальваника</li> <li>Покраска</li> <li>Термообработка</li> <li>Сборка</li> <li>Штамповка</li> <li>Сварка</li> <li>Перемещение</li> <li>Порошковая металлургия</li> <li>Литье</li> <li>Технический контроль</li> <li>Испытания</li> <li>Общего назначения</li> <li>Формообразование из полимерн</li> <li>Сборка и монтаж микроэлектрон</li> <li>Производство микроплат</li> <li>Заготовительный</li> <li>Производство печатных плат</li> <li>Отчеты</li> <li>Технологические инструкции</li> </ul> | Титульный лист         Другие карты         Порядок         П           Наименование         Ведомость удельных норма расхода мате         Комплектовочная карта - условное обозначен           Комплектовочная карта - условное обозначен         Карта наладки инструмента - условное об         Лист регистрации изменений - условное об           Лист регистрации изменений - условное об         Лист регистрации изменений - условное об           Карта наладки инструмента - условное об         Лист регистрации изменений - условное об           Карта кодирования информации - условное обоз         Карта технологической информации - условное           Карта типовой операции - условное обозн         Содержание перехода при автоматическо           Высота шрифта в шапке технологических         Курсив           Табуляция (мм)         Абзац, отступ слева (количество табуляций)           Красная строка (количество табуляций)         Выполнять алгоритм инициализации при           Выполнять алгоритм инициализации при         Количество пустых строк перед первым п           Количество пустых строк между элемента         Вколичество пустых строк между элемента | очие Описание ВУН КК ВПП КК/П ЛРИ ВТД ПЛасп ККИ КТИ КТО Проверить раз 3 3,5 Нет 5 1 1 Да Да О О Да Да О О О Да Да О О О С Да Да О О О С Да О О О С С С С С С С С С С С С С С С С |

В реестре необходимо создать параметр SupportMulticolorSketch с типом DWORD, значение 1.

Для версии 905

| _      |        |                         | •                                          |           |                       |
|--------|--------|-------------------------|--------------------------------------------|-----------|-----------------------|
| Компью | отер∖⊦ | HKEY_CURRENT_USER\Softv | ware\Adem Group\Adem\9.0\admsrv90r\AdemTDM |           |                       |
|        | >      | adem2d 🔨                | Имя                                        | Тип       | Значение              |
|        | Y      | admsrv90r               | а) (По умолчанию)                          | REG SZ    | (значение не присвоен |
|        |        | - AdemCAD               | 100 blsConvertStr                          | REG DWORD | 0x00000001 (1)        |
|        |        | AdemCAM                 | DisableDragNDrop                           | REG DWORD | 0x00000000 (0)        |
|        |        | AdemTDM                 | 100 DisableHideHatch                       | REG DWORD | 0x00000000 (0)        |
|        |        | AdemVault               | Bill EditableFormatParagraphs              | REG DWORD | 0x00000000 (0)        |
|        |        | Autosave                | 80 EnableExpertMode                        | REG DWORD | 0x00000001 (1)        |
|        |        | Emulation               | EnableMultiSelect                          | REG_DWORD | 0x00000001 (1)        |
|        |        | MainWindowState         | 88 ErrorMessageOutput                      | REG_DWORD | 0x00000000 (0)        |
|        |        | OpenFileOptions         | 100 FIGmdDir                               | REG_DWORD | 0x00000000 (0)        |
|        |        | Recent Config List      | 100 FINTRFolder                            | REG_DWORD | 0x0000000 (0)         |
|        |        | Recent File List        | 100 FITDMCache                             | REG_DWORD | 0x0000000 (0)         |
|        |        | - Settings              | ab GmdDir                                  | REG_SZ    | \\IZHSERVER\Adem TDM  |
|        |        | Tabs                    | ab NTRFolder                               | REG_SZ    |                       |
|        | >      | Protection              | ab OnChangeProps                           | REG_SZ    | _OnChangeProps        |
|        |        | 9.1                     | ab OnRemoving                              | REG_SZ    | _OnRemoving           |
|        | >      | adem2d                  | BeramBar_Operation                         | REG_DWORD | 0x00000001 (1)        |
|        | 2      | admsrv90r               | B ParamBar_Process                         | REG_DWORD | 0x00000001 (1)        |
|        | Y      | admsrv91r               | 3 SharedUNDO                               | REG_DWORD | 0x00000000 (0)        |
|        |        | AdemCAD                 | 🕮 SingleVariant                            | REG_DWORD | 0x00000000 (0)        |
|        |        | AdemCAM                 | 🕮 SketchArrowView                          | REG_DWORD | 0x00000001 (1)        |
|        |        | Adem I DIVI             | 🐻 Spelling                                 | REG_DWORD | 0x00000000 (0)        |
|        |        | AutoSave                | 8 SupportMulticolorSketch                  | REG_DWORD | 0x00000001 (1)        |
|        |        |                         |                                            |           |                       |

#### Для версии 91

| Комг | ьютер\ | HKEY_CURRENT_USER\Softw | are\Adem Group\Adem\9.1\admsrv91r\AdemTDM |           |                  |
|------|--------|-------------------------|-------------------------------------------|-----------|------------------|
|      | >      | adem2d 🔨                | Имя                                       | Тип       | Значение         |
|      | ~      | admsrv90r               | (По умолчанию)                            | REG SZ    | (значение не при |
|      |        | AdemCAD                 | blsConvertStr                             | REG_DWORD | 0x00000001 (1)   |
|      |        | AdemCAM                 | DisableDragNDrop                          | REG DWORD | 0x00000001 (1)   |
|      |        | Adem IDM                | DisableHideHatch                          | REG_DWORD | 0x00000000 (0)   |
|      |        | AdemVault               | EditableFormatParagraphs                  | REG DWORD | 0x00000000 (0)   |
|      |        | Autosave                | EnableExpertMode                          | REG DWORD | 0x00000000 (0)   |
|      |        | Emulation               | EnableMultiSelect                         | REG DWORD | 0x00000001 (1)   |
|      |        | MainWindowState         | Error Message Output                      | REG_DWORD | 0x00000001 (1)   |
|      |        | OpenFileOptions         | FIGmdDir                                  | REG_DWORD | 0x00000000 (0)   |
|      |        | Recent Config List      | FINTRFolder                               | REG DWORD | 0x00000000 (0)   |
|      |        | Recent File List        | FITDMCache                                | REG_DWORD | 0x00000000 (0)   |
|      |        | Settings                | ab GmdDir                                 | REG_SZ    | \\izhserver\Adem |
|      |        | Tabs                    | 100 hDBBrowse                             | REG_DWORD | 0x000001d0 (464) |
|      | >      | Protection              | 100 isZoomedDBBrowse                      | REG_DWORD | 0x00000000 (0)   |
|      | ~      | 9.1                     | ab NTRFolder                              | REG_SZ    |                  |
|      | >      | adem2d                  | (ab) On Change Props                      | REG_SZ    | _OnChangeProps   |
|      | >      | admsrv90r               | ab OnRemoving                             | REG_SZ    | OnRemoving       |
|      | Y      | admsrv91r               | ParamBar_Operation                        | REG_DWORD | 0x0000001 (1)    |
|      |        | - AdemCAD               | ParamBar_Process                          | REG_DWORD | 0x0000001 (1)    |
|      |        | AdemCAM                 | 3 SharedUNDO                              | REG_DWORD | 0x00000000 (0)   |
|      |        | AdemTDM                 | SingleVariant                             | REG DWORD | 0x00000000 (0)   |
|      |        | AdemVault               | 20 Spelling                               | REG_DWORD | 0x00000000 (0)   |
|      |        | Autosave                | 8 SupportMulticolorSketch                 | REG_DWORD | 0x0000001 (1)    |
|      | 1 1    |                         |                                           |           |                  |

# Создание эскиза на основе растрового изображения 905:

- Делаем текущим объект в дереве технологического процесса на котором требуется создать эскиз
- Нажимаем кнопку эскиз на панели инструментов или нажимаем правую кнопку мыши и выбираем «Создать эскиз» из контекстного меню.
- В меню выбираем «Эскиз з файла»

| Г | Новый                 |  |
|---|-----------------------|--|
|   | Эскиз из файла        |  |
|   | С чертежа             |  |
| L | С предыдущего эскиза  |  |
| կ | С последующего эскиза |  |

• Выбираем файл

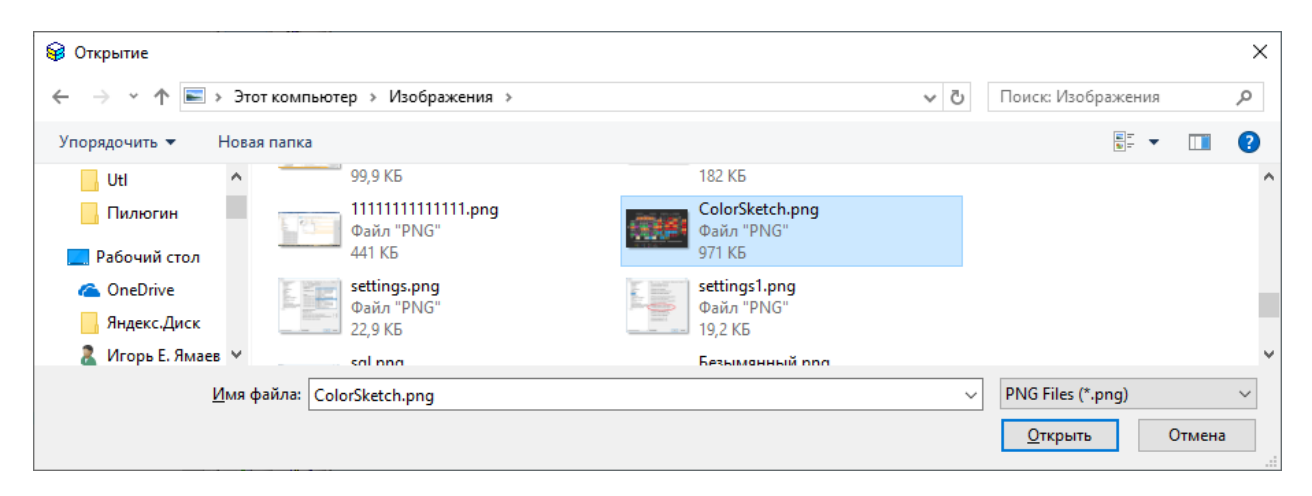

• Результат

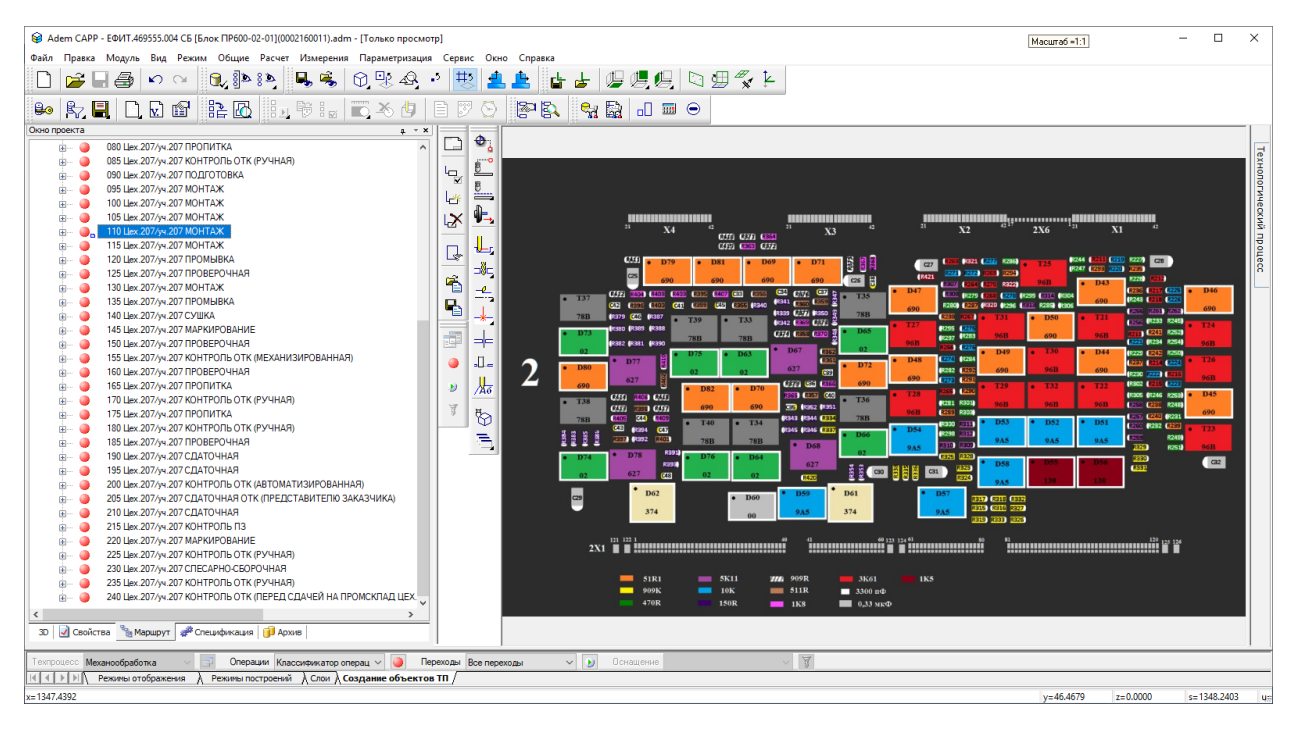

• Выполняем формирование. Растровый эскиз будет виден только в сформированном pdf, который сохраняется вместе с файлом (C:\ProgramData\Adem Group\Adem

# 9.0\Tmp\<номер>\WRK0000.pdf"). Если работать в версии 91, тогда можно данный документ открывать через интерфейс

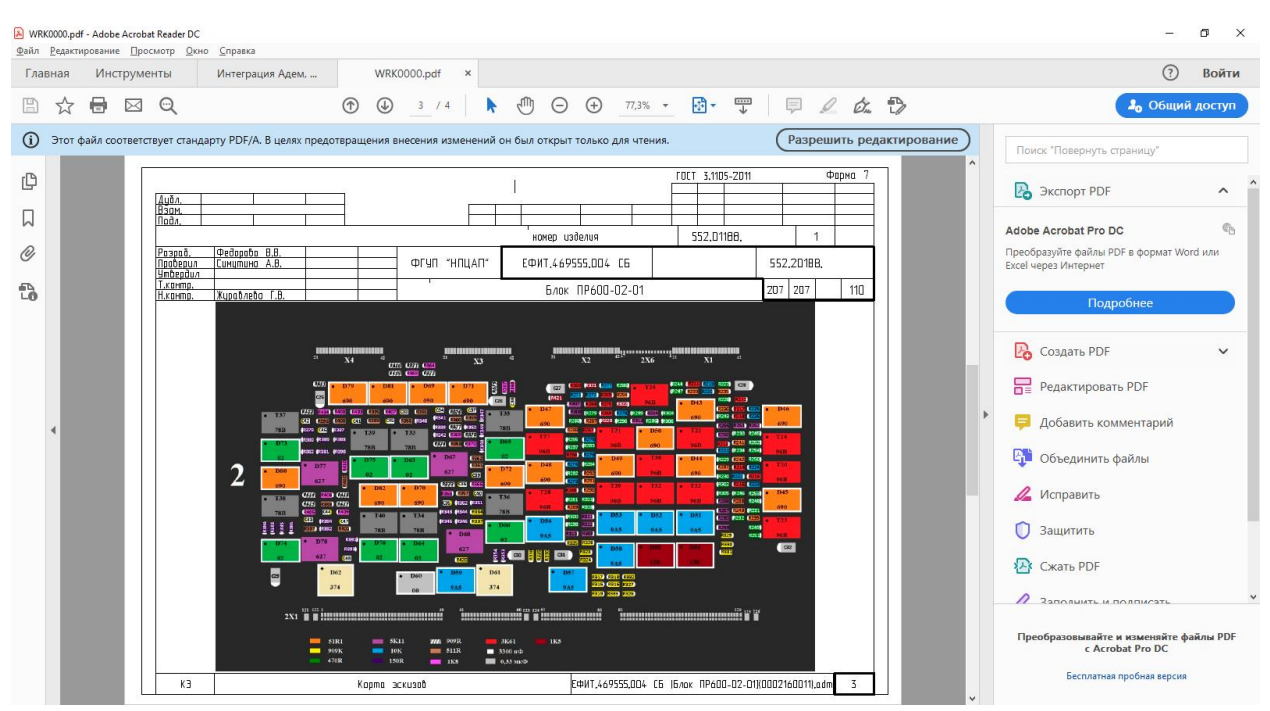

### Создание эскиза на основе растрового изображения 91Betta:

• Делаем текущим объект в дереве технологического процесса на котором требуется создать эскиз

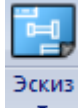

- Нажимаем кнопку \_\_\_\_\_ эскиз на панели инструментов или нажимаем правую кнопку мыши и выбираем «Создать эскиз» из контекстного меню.
- В меню выбираем «Эскиз з файла»

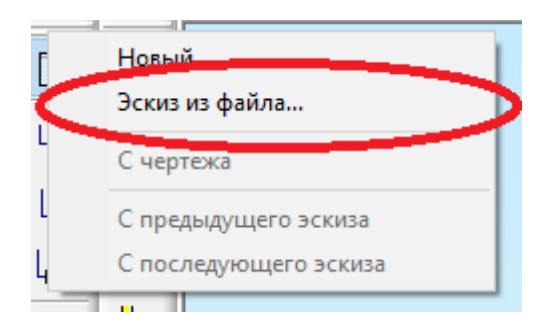

• Выбираем файл

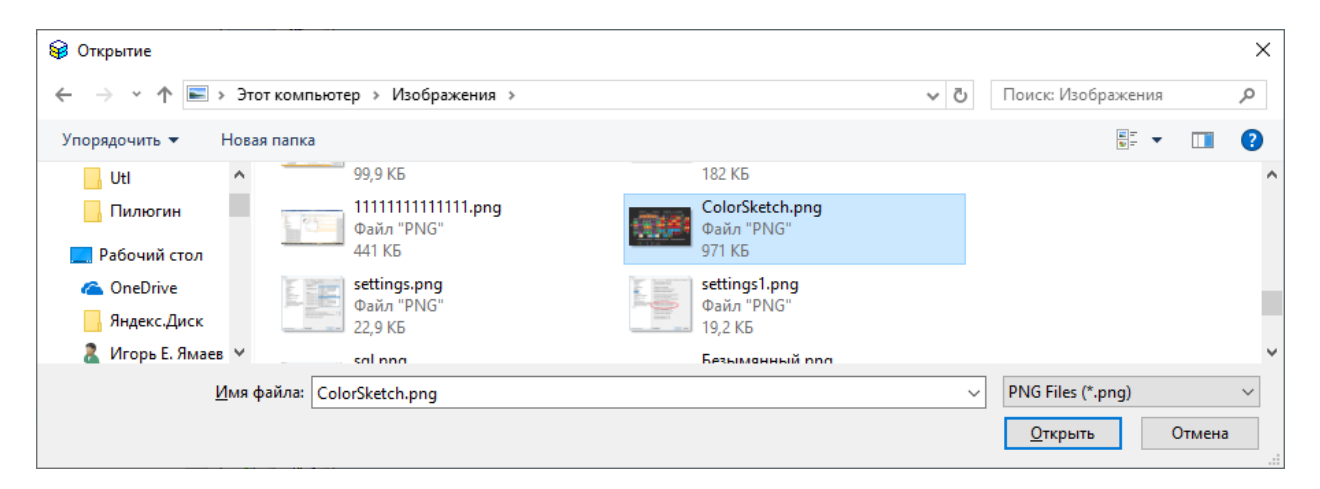

• Результат

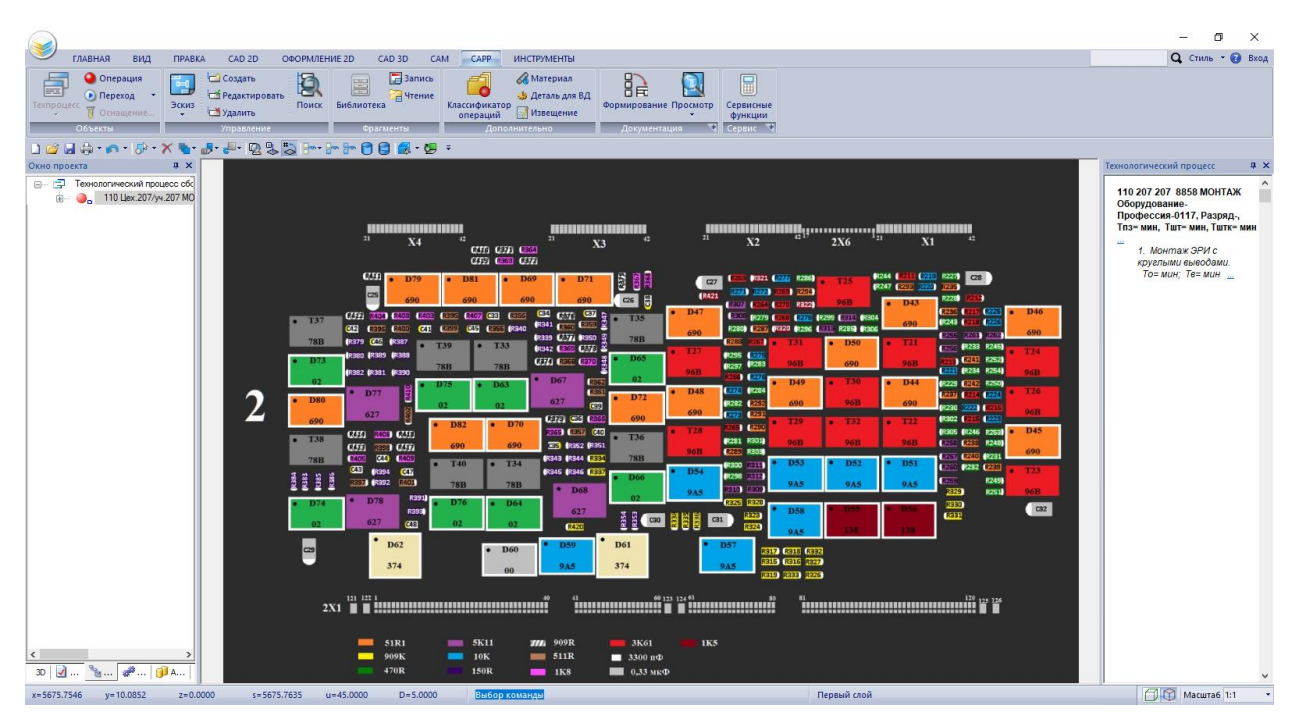

• Выполняем формирование. Растровый эскиз будет виден только в сформированном pdf, надо открывать PDF

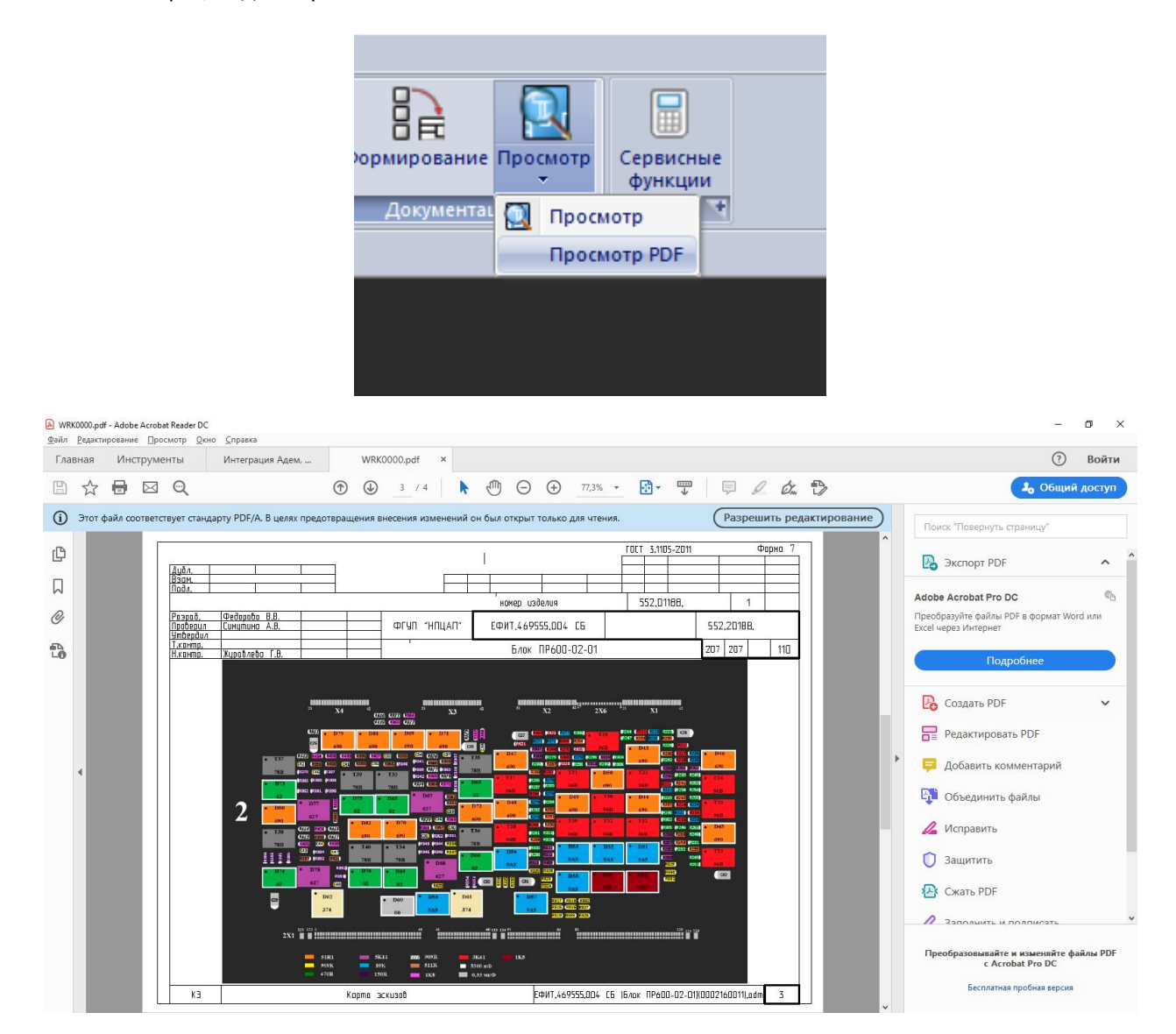